# Configurare Terminal Server tramite le opzioni di menu

## Sommario

Introduzione Prerequisiti Requisiti Componenti usati Configurazione Esempio di rete Configurazioni Verifica Risoluzione dei problemi Informazioni correlate

## Introduzione

In questo documento viene descritta la configurazione di un router Cisco come terminal server e l'utilizzo delle opzioni del menu per gestire l'accesso dei dispositivi connessi al terminal server.

# Prerequisiti

## Requisiti

Cisco raccomanda la conoscenza dei seguenti argomenti:

- Installazione di Terminal Server
- Cavi ottal

## Componenti usati

Le informazioni fornite in questo documento si basano sul modello ISR G2 (Integrated Service Router Generation 2) con un modulo Async come HWIC-8A.

Le informazioni discusse in questo documento fanno riferimento a dispositivi usati in uno specifico ambiente di emulazione. Su tutti i dispositivi menzionati nel documento la configurazione è stata ripristinata ai valori predefiniti. Se la rete è operativa, valutare attentamente eventuali conseguenze derivanti dall'uso dei comandi.

## Configurazione

Esempio di rete

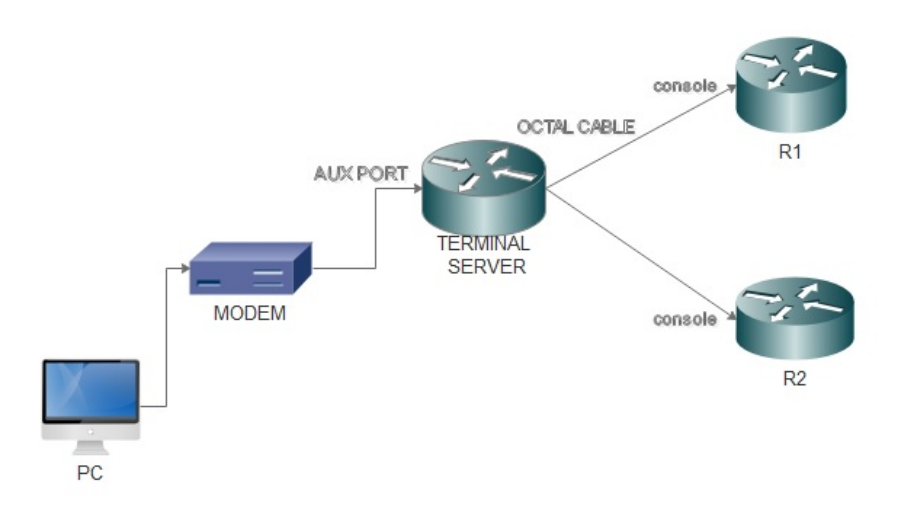

## Configurazioni

Passaggio 1. Configurare un'interfaccia di loopback sul router e assegnare allo stesso l'indirizzo IP.

Terminalserver(config)#interface loopback 1

Terminalserver(config-if)#ip address 10.1.1.1 255.255.255.0

Passaggio 2. Controllare le connessioni fisiche tra il server terminal e i dispositivi terminali e annotare il numero di riga corrispondente a ciascun dispositivo. HWIC-8A fornisce 8 linee come si può vedere nell'output.

| Те | rminals | erve | er#sh | line      |    |        |      |      |      |      |       |      |      |     |
|----|---------|------|-------|-----------|----|--------|------|------|------|------|-------|------|------|-----|
|    | Tty Li  | ne 1 | ур    | Tx/Rx     | ΑM | lodem  | Roty | Acc0 | AccI | Uses | Noise | 0ver | runs | Int |
| *  | 0       | 0    | CTY   |           | -  | -      |      |      |      | - 7  | (     | )    | 0/0  | -   |
|    | 1       | 1    | AUX   | 9600/9600 | -  | -      |      |      |      | - 0  | (     | )    | 0/0  | -   |
|    | 2       | 2    | TTY   | 9600/9600 | -  | -      |      |      |      | - 0  | C     | )    | 0/0  | -   |
|    | 0/0/0   | 3    | TTY   | 9600/9600 | -  | DTR-Ad | ct · |      |      | - 2  | 3     | 3    | 0/0  | -   |
|    | 0/0/1   | 4    | TTY   | 9600/9600 | -  | DTR-Ad | ct · |      |      | - 3  | 2     | 2    | 0/0  | -   |
|    | 0/0/2   | 5    | TTY   | 9600/9600 | -  | DTR-Ad | ct · |      |      | - 0  | C     | )    | 0/0  | -   |
|    | 0/0/3   | 6    | TTY   | 9600/9600 | -  | DTR-Ad | ct · |      |      | - 0  | C     | )    | 0/0  | -   |
|    | 0/0/4   | 7    | TTY   | 9600/9600 | -  | DTR-Ad | ct · |      |      | - 0  | C     | )    | 0/0  | -   |
|    | 0/0/5   | 8    | TTY   | 9600/9600 | -  | DTR-Ad | ct · |      |      | - 0  | C     | )    | 0/0  | -   |
|    | 0/0/6   | 9    | TTY   | 9600/9600 | -  | DTR-Ad | ct · |      |      | - 0  | C     | )    | 0/0  | -   |
|    | 0/0/7   | 10   | TTY   | 9600/9600 | -  | DTR-A  | ct · |      |      | - 0  | C     | )    | 0/0  | -   |
|    |         |      |       |           |    |        |      |      |      |      |       |      |      |     |

Passaggio 3. Configurare i mapping dell'host IP per ciascun dispositivo come nell'esempio seguente. I numeri di porta possono essere ottenuti aggiungendo 2000 al numero di riga corrispondente a ciascun dispositivo. Ad esempio, il numero di linea di un dispositivo collegato alla porta 0/0/1 è 4, come mostrato nell'output precedente. Il numero di porta per la connessione al

dispositivo è 2004 (2000+4).

Terminalserver(config)#ip host R1 2003 10.1.1.1 Terminalserver(config)#ip host R2 2004 10.1.1.1

Passaggio 4. Per configurare le opzioni di menu, è possibile configurare innanzitutto un banner o un titolo per il Terminal Server, come mostrato nell'esempio seguente:

Passaggio 5. Questo comando deve essere configurato in modo da fornire le opzioni per effettuare le selezioni in un menu.

Terminalserver(config)#menu cisco prompt \$ Enter TEXT message. End with the character '\$'. Choose your option \$

Passaggio 6. È necessario configurare la **modalità linea** per imporre la necessità di premere **Invio** dopo aver selezionato un'opzione. Se non utilizzate questo comando, il menu viene eseguito direttamente dopo la selezione di un'opzione.

Terminalserver(config)#menu cisco line-mode

Passaggio 7. Per impostare una nuova connessione, vengono utilizzati questi comandi di menu.

Terminalserver(config)#menu cisco command 1 telnet 10.1.1.1 2003 Terminalserver(config)#menu cisco text 1 login to R1

Passaggio 8. Questo comando di menu apre una nuova connessione o riprende la connessione esistente con l'host configurato.

Terminalserver(config)#menu cisco command 2 resume R2 / connect telnet R2 Terminalserver(config)#menu cisco text 2 login to R2 Passaggio 9. Per cancellare lo schermo dopo che è entrato nel menu, viene usato questo comando.

Terminalserver(config)#menu cisco clear-screen Passaggio 10. Per visualizzare lo stato dell'utente nella parte superiore dello schermo, viene utilizzato questo comando.

Terminalserver(config)#menu main status-line Passaggio 11. È necessario configurare questi comandi di menu per uscire dal menu. Terminalserver(config)#menu cisco command e menu-exit Terminalserver(config)#menu cisco text e menu-exit Passaggio 12. Per uscire da una connessione a Terminal Server, utilizzare questi comandi di menu.

Terminalserver(config)#menu cisco command q exit Terminalserver(config)#menu cisco text q disconnect from terminal server

Passaggio 13. Questi comandi sono configurati nelle righe VTY per l'esecuzione automatica del menu, quando un utente accede tramite Telnet o Secure Shell (SSH).

Terminalserver(config)#line vty 0 4 Terminalserver(config-line)#autocommand menu cisco Terminalserver(config-line)#login local Terminalserver(config-line)#transport input ssh Terminalserver(config-line)#transport output all

## Verifica

Fare riferimento a questa sezione per verificare che la configurazione funzioni correttamente.

#### Telnet to R1

Terminalserver#menu cisco

1 login to R1
2 login to R2
e menu-exit
q disconnect from terminal server

Choose your option

1

R1#

| Termi | inalserve | r#sh sessions |          |      |      |           |
|-------|-----------|---------------|----------|------|------|-----------|
| Conn  |           | Host          | Address  | Byte | Idle | Conn Name |
| *     | 1         | 10.1.1.1      | 10.1.1.1 | 0    | 0    | 10.1.1.1  |

#### Telnet to R2

1 login to R1 2 login to R2

e menu-exit

q disconnect from terminal server

Choose your option

2

Terminalserver#sh sessions

| Conn       | Host     | Address  | Byte | Idle | Conn Name |
|------------|----------|----------|------|------|-----------|
| 1          | 10.1.1.1 | 10.1.1.1 | 0    | 0    | 10.1.1.1  |
| * 2        | 10.1.1.1 | 10.1.1.1 | 0    | 0    |           |
| <b>—</b> : | !        |          |      |      |           |

#### Esci dall'opzione Menu

# Risoluzione dei problemi

Èpossibile che questi errori vengano talvolta rilevati quando si tenta di connettersi a un dispositivo terminale da un server terminal

Terminalserver#**telnet R1** Trying R1 (10.1.1.1, 2003)... % Connection refused by remote host

Per risolvere questo problema, potrebbe essere necessario cancellare la riga corrispondente dal Terminal Server, come nell'esempio seguente:

Terminalserver#clear line 3 [confirm] [OK] Terminalserver#telnet R1 Trying R1 (10.1.1.1,2003)...open R1>

## Informazioni correlate

- <u>Configurazione di Cisco Terminal Server</u>
- Documentazione e supporto tecnico Cisco Systems